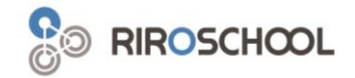

# 리로스쿨 학부모 회원가입 안내

2021.01

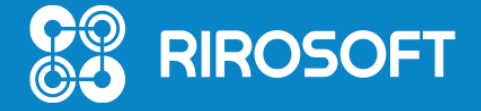

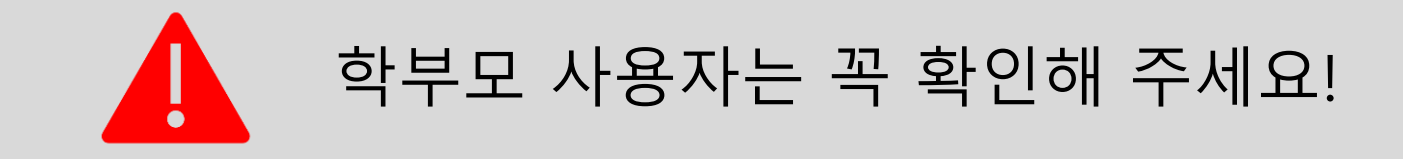

### 1. 학부모 회원(E-mail ID)가입자는 학생 계정으로 학부모 체크 후 로그인 불가능합니다.

(학부모 회원 가입하지 않은 경우, 학생계정으로 학부모 체크 후 로그인은 가능하나 가급적 학부모회원 별도 가입을 추천 드립니다.)

- 2. 학부모 회원 아이디는 PC 로그인 불가능하며, 리로스쿨 앱에서만 로그인 가능합니다.
- **3. 재학생 자녀 개인정보 내 학부모 연락처가 입력되어있어야 학부모 회원가입이 가능합니다.** (어머니, 아버지 번호가 정확히 입력되어있어야 자녀정보와 매칭하여 회원가입이 완료됩니다.)
- 4. 학부모 두분 중 한 분이 회원가입을 한 경우, 나머지 학부모님은 학생 계정으로 로그인할 수 없기 때문에 별도 학부모 회원 가입 후 이용 가능합니다. (어머니 회원가입한 E-mail ID를 두 분이 공유하시면, 아버지께 발송되는 알림메시지를 수신할 수 없습니다.)
- 5. 다자녀인 경우에는 학부모 회원가입 후 자녀 추가를 이용하실 수 있습니다.

(학생 개인 정보 내 학부모 휴대전화 번호가 등록되어 있는 경우, 같은 학교 다른 학년 및 쌍둥이 또는 리로스쿨을 사용하는 다른 학교 자녀 모두 추가 가능합니다.)

5. 카카오톡에서 [리로스쿨 학부모] 검색 후 채널 추가하시면, 유용한 정보를 확인하실 수 있습니다.

## □ 1. 리로스쿨 앱 설치 (Android / los)

▶ 안드로이드 사용자\_ Android 롤리팝 5.0 이상

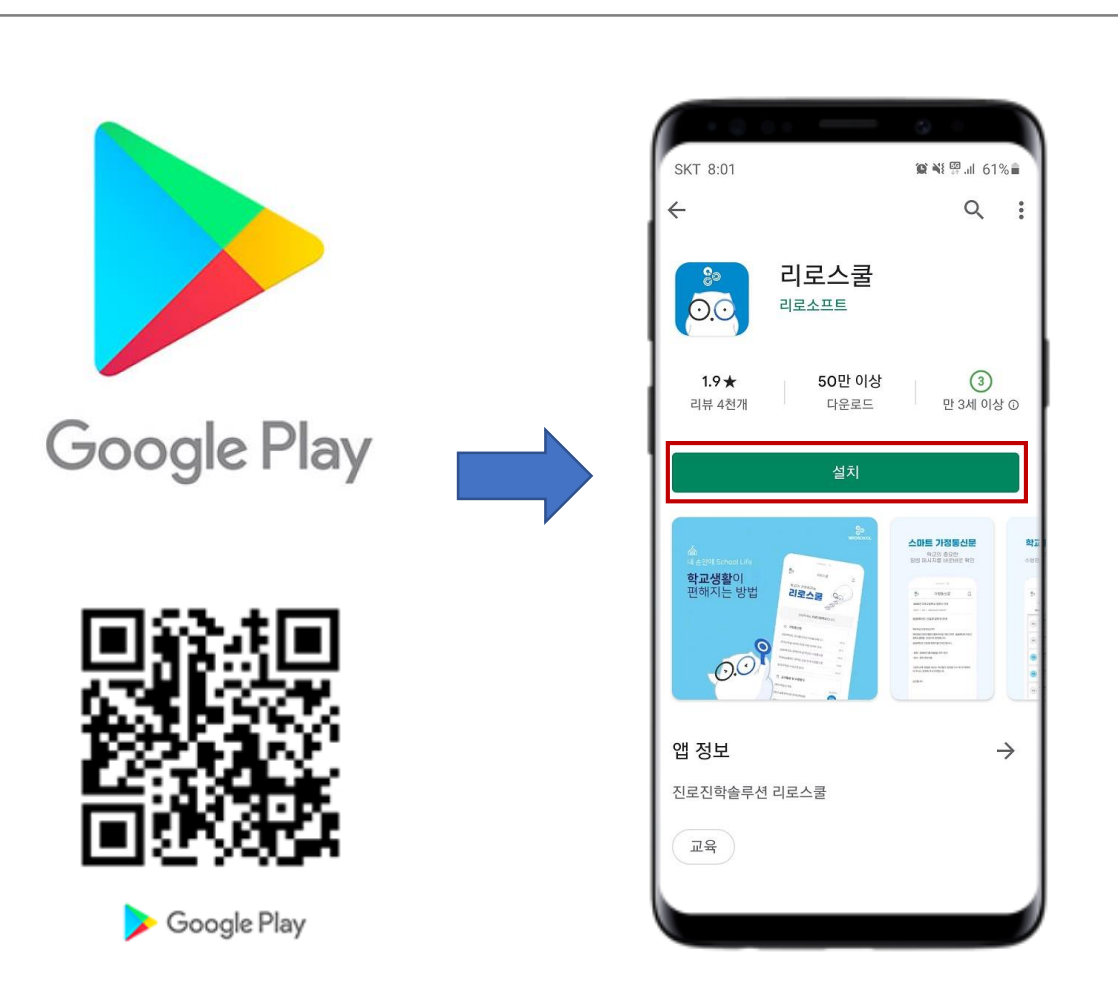

▶ 아이폰 사용자\_ los 11.0 이상

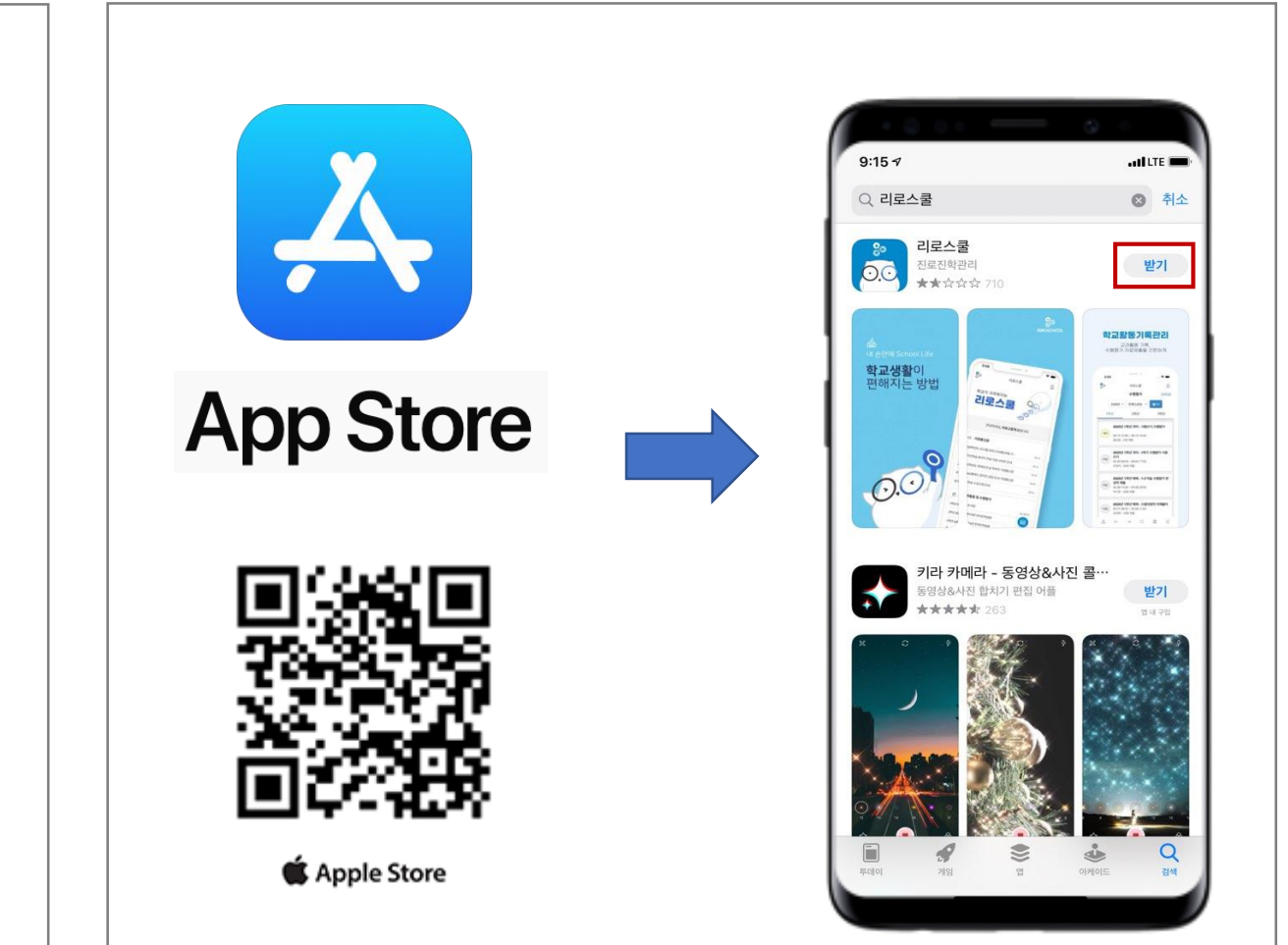

### 2. 학교찾기 / 로그인

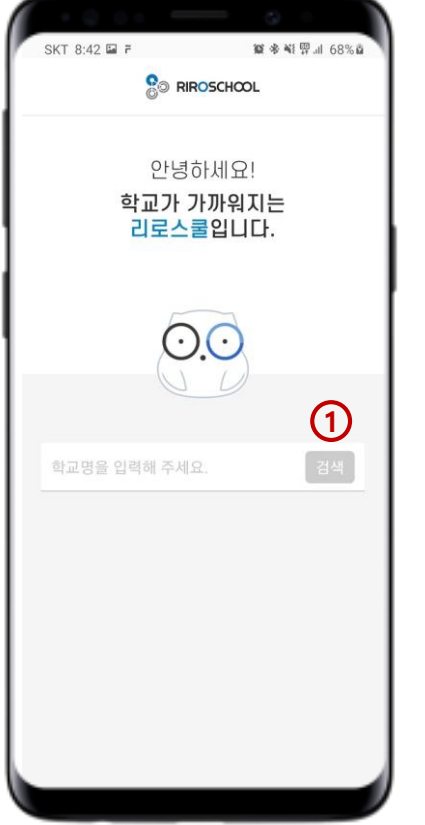

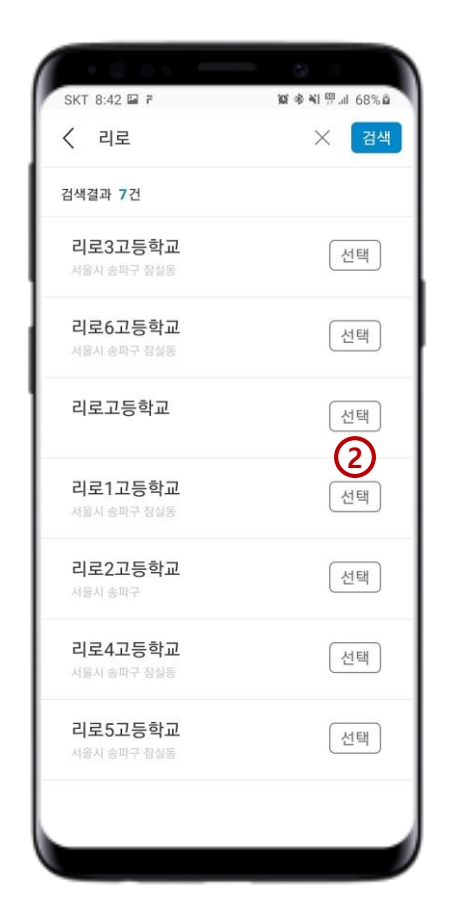

SKT 8:44 🖬 🛱

20-10101

.....

窗 ≉ ₩ ፼...| 68% ۵

학교변경

(3)

X

0

비밀번호 찾기

3. 로그인

(학생,교사/학부모 선택 후

학생 계정으로 로그인)

리로1고등학교

✓ 학생·교사 □ 학부모

아이디 찾기 ㅣ

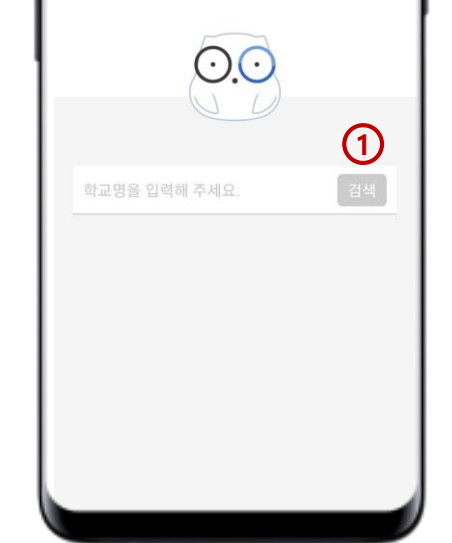

2. 학교 선택 (학교명이 같을 경우, 주소를 확인하세요.)

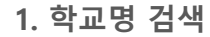

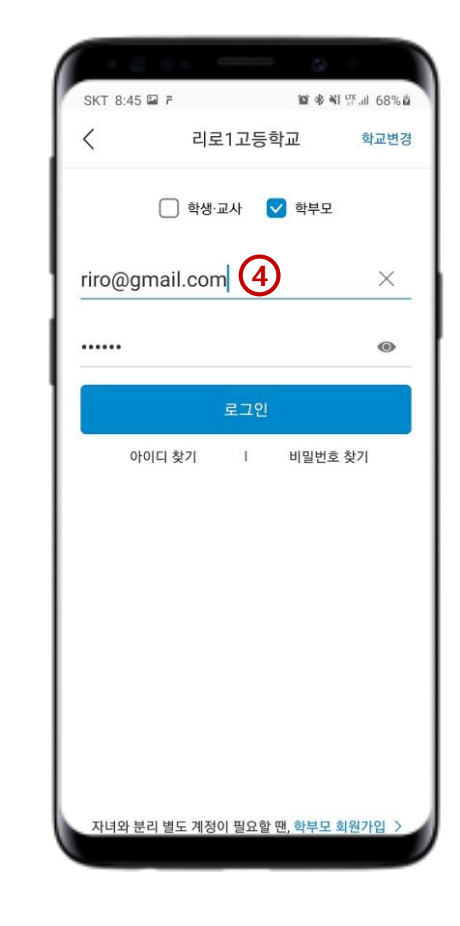

4. 학부모회원 로그인 (학부모회원으로 가입한 경우, 이메일 주소 형식의 ID 입력 후

### 3. 학부모 회원가입 안내\_01

3. 본인 휴대전화 번호 인증
※ 학생 개인정보 내 학부모 휴대전화번호
(어머니, 아버지 구분)가 일치하지 않으면
인증번호가 발송되지 않습니다.)

인증번호를 발송했습니다. 인증번호가 오지 않으면 입력하신 전화번호가 정확한지 확인해 주세요.

III O <

10:07 🖬 🌻

01012345678

인증번호를 입력해 주세요.

<

NI 801

X 인증

02:58

확인

3

학부모 회원가입

| 0:05 🖬 🌻                      | N                      | <u> 10</u>         |   |
|-------------------------------|------------------------|--------------------|---|
| 약                             | 관 동의                   |                    |   |
| 학생과 학부모 계정을<br>학교에 번호가 등록되어 있 | 분리해 주는 회원<br>있어야지 회원가입 | 가입입니다.<br>이 가능합니다. |   |
| ✔ 리로스쿨 모든 운영 원초               | 밖에 동의                  |                    |   |
| ✔ 서비스 이용 약관(필수)               |                        | >                  |   |
| ✔ 개인정보 활용 동의(필수)              |                        | >                  |   |
|                               |                        |                    |   |
|                               |                        |                    |   |
|                               |                        |                    |   |
|                               |                        |                    |   |
|                               |                        |                    |   |
|                               |                        |                    |   |
|                               |                        |                    |   |
|                               |                        | (2                 | ) |
|                               | 다음                     |                    |   |
| Ш                             | Ο                      | <                  |   |
|                               | 0                      | ,                  | J |

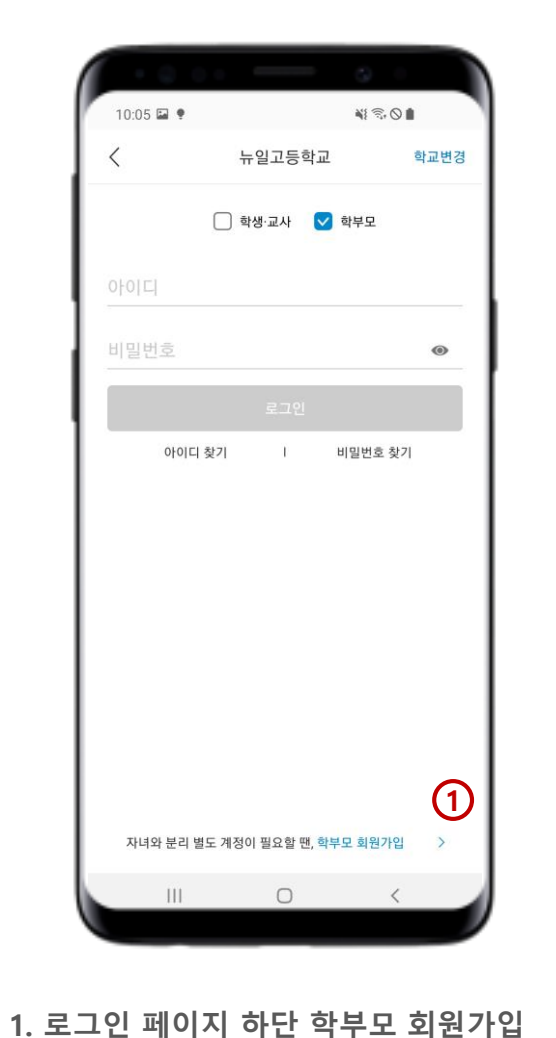

### **5. 아이디 비밀번호 설정** (ID는 개인 e-mail로 설정 하여야 합니다.)

4. 휴대전화 인증번호 입력

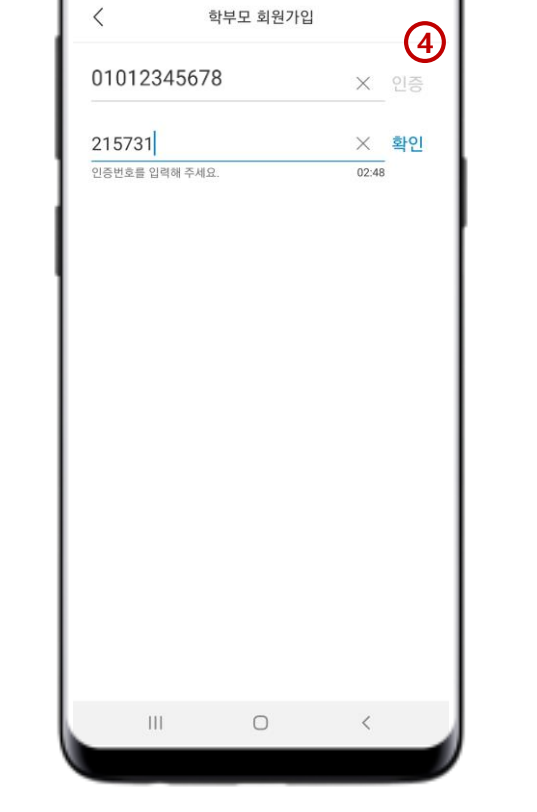

NI 🕾 🛇 🛔

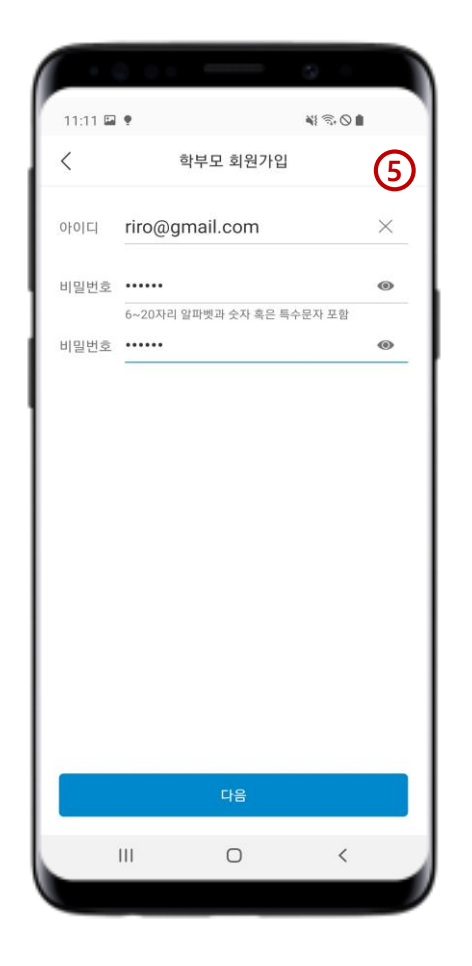

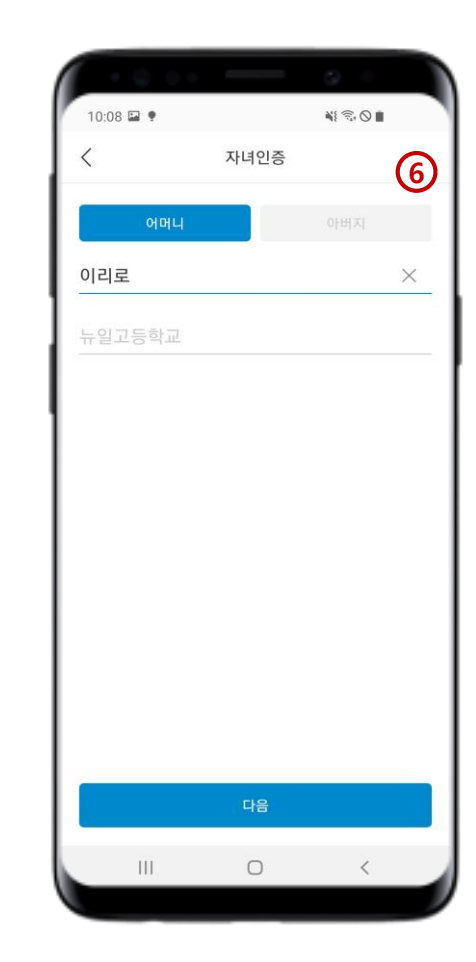

6. 어머니 / 아버지 체크 후 자녀이름 입력

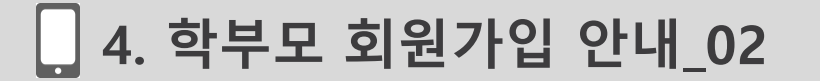

10:07 🖬 🌻

### □ 5. 학부모 회원가입 안내\_03

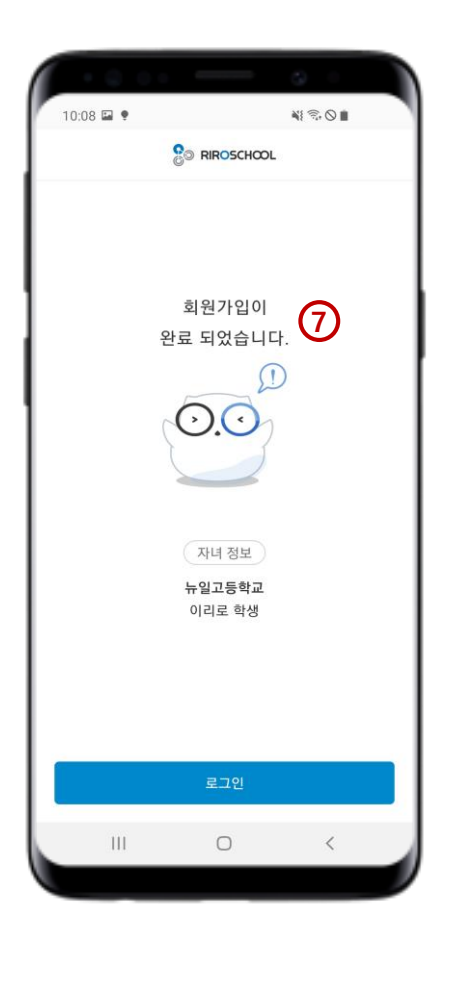

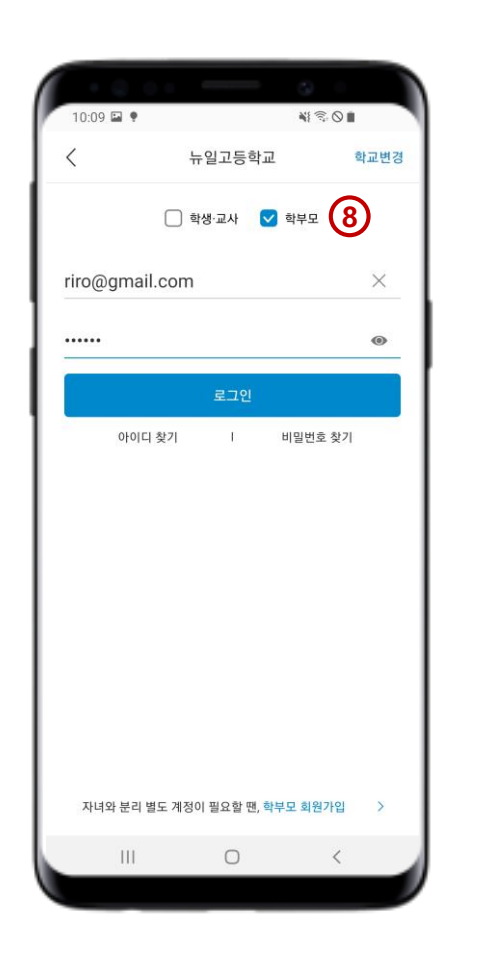

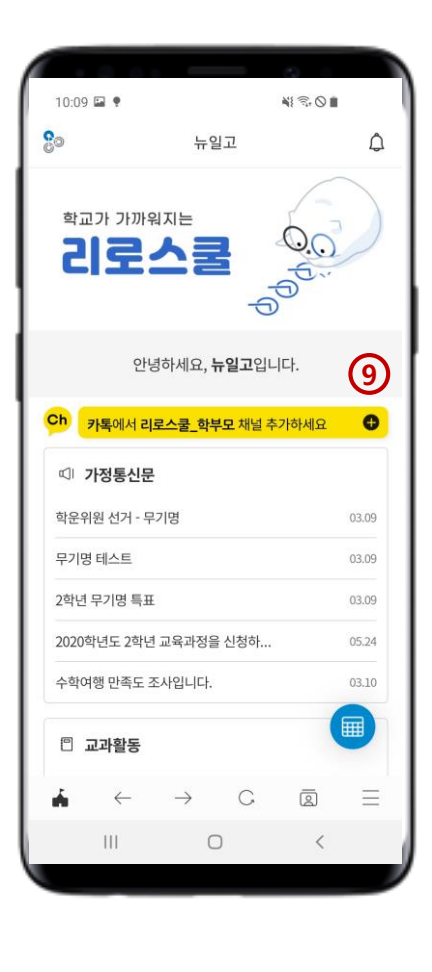

7. 학부모 회원가입 완료

8. 학부모 체크 후 로그인 (e-mail ID)

#### 9. 학부모 로그인 메인페이지

## 🗌 6. 자녀추가 방법

NI 8 O . 10:09 🖬 🌻 Θ× 학부모 뉴일고등학교 이리로 🖶 🚺 띠 알림신청  $\sim$ 🕄 활동보고서 ~ 回 진로상담 V V 폐 이동수업출석부 V 🖉 방과후학교 ~ 자기주도학습  $\sim$  게시판 V 상별점 V 

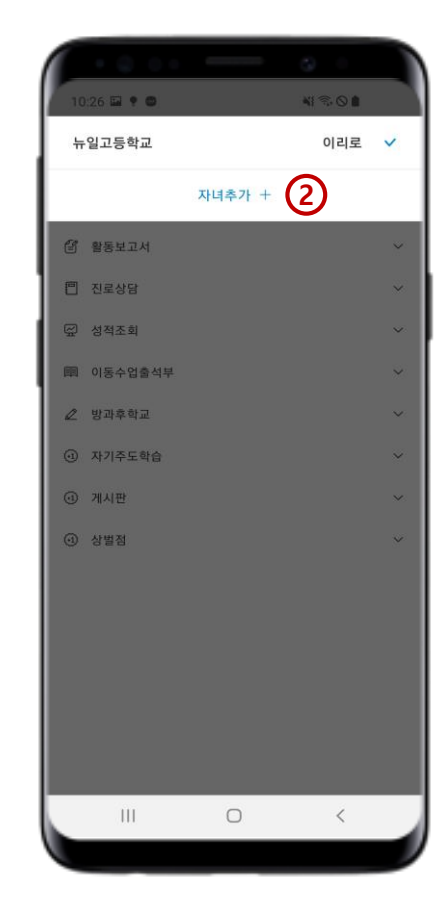

2. 자녀추가 클릭

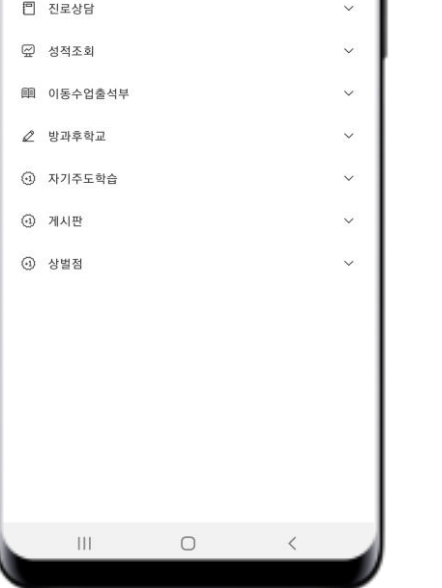

3. 추가할 자녀 이름, 학교명 검색 ※ 최초 인증과 동일하게 자녀 개인정보 내 학부모 연락처를 검증합니다.

III O <

10:26 🖬 🌻 🖨

<

이로로

¥| ® 0 🛔

3

X

자녀추가

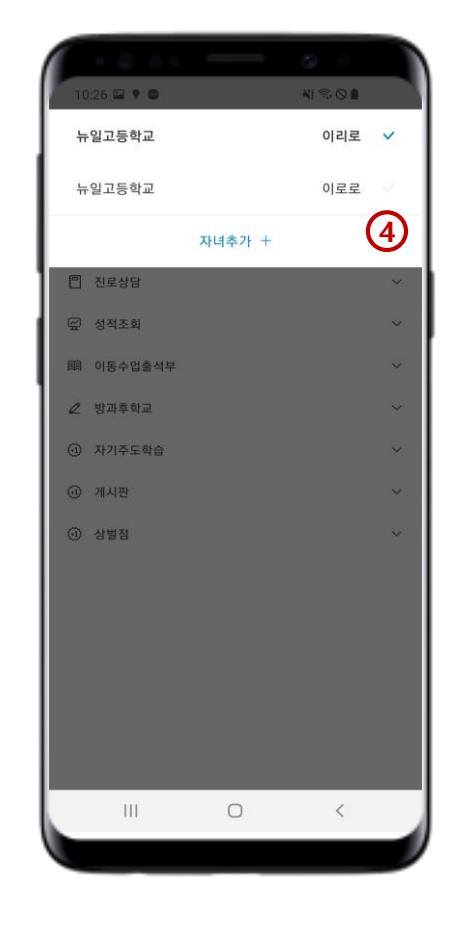

4. 자녀 추가 확인 ※ 자녀 이름을 클릭하면 해당 자녀의 리로스쿨로 이동합니다.

1. 최초 인증된 자녀정보 확인 (자녀 이름 우측 '+' 아이콘 클릭)

### 7. 설정 > 개인정보수정

| + © 0 +              |    | 0              |
|----------------------|----|----------------|
| 10:29 🖬 🕈 🖨          |    | ¥              |
| <                    | 설정 | ية.            |
| 학부모                  |    | riro@gmail.com |
| 뉴일고등학교<br><b>이리로</b> |    | 10188          |
| 개인정보 수정 🚺            | )  | >              |
| 자녀관리                 |    | >              |
| 계정관리                 |    | >              |
| 화면 잠금                |    |                |
| 앱푸시 알림               |    |                |
| 버전정보                 |    | 최신버전 v5.8      |
|                      |    |                |
| [→ 로그아웃              |    |                |
| 111                  | 0  | <              |

1. 설정 페이지 (사이드 메뉴>🏠)

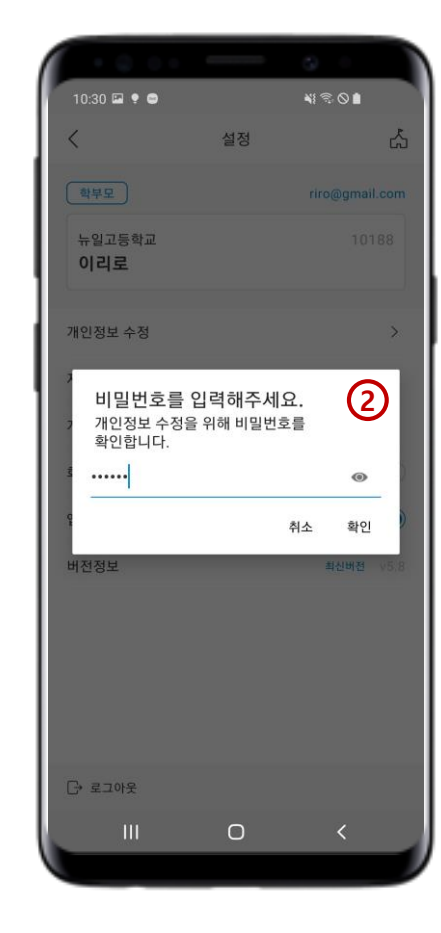

**2. 개인정보 수정** (개인비밀번호 입력)

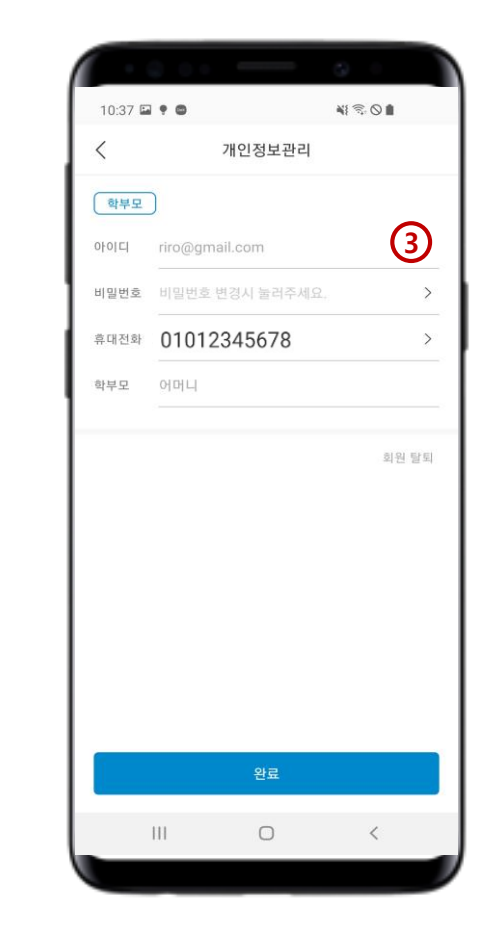

3. 개인정보관리 (비밀번호 변경 가능)

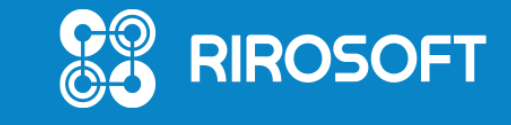

리로스쿨 고객센터 🕿 1644-9325

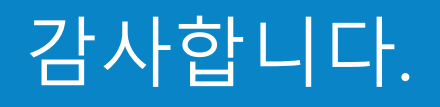